## SMTP a heslo pro Gmail

Od 30.5. 2022 společnost Google zrušila možnost, aby aplikace třetích stran mohla využívat SMTP odesílání přes gmailové služby bez možnosti 2FA (dvoufázové ověření) a navíc byla zrušena i předvolba v nastavení gmailu "Přístup méně zabezpečených aplikací".

Aby bylo možné odesílat tiskopisy z programů JUKwin a MUKwin prostřednictvím programu **kMail**, je třeba v účtu Googlu aktivovat volbu "Dvoufázové ověření".

#### 1.

Přihlašte se do správy Vašeho gmail účtu a v položce "Zabezpečení" aktivujte volbu "Dvoufázové ověření". Budete potřebovat mobilní telefon, kde Vám přijde pomocí SMS ověřovací kód

| Google Účet       | Q Prohledat ú | čet Google                         |                          |   |
|-------------------|---------------|------------------------------------|--------------------------|---|
| Přehled           |               | Heslo se změnilo                   | 10:59 · Česko            | > |
| Csobní údaje      |               | Zkontrolovat bezpečnostní aktivitu |                          |   |
| Data a ochrana so | oukromi       |                                    |                          |   |
| Zabezpečení       |               | Přihlášení do Googlu               |                          |   |
|                   |               |                                    |                          |   |
| Platby a předplat | ná            |                                    |                          | * |
| (i) Informace     |               | Heslo                              | Naposledy změněno: 10:59 | > |
|                   |               | Přihlaste se pomoci telefonu       | Vypnuto                  | > |
|                   |               | Dvoufázové ověření                 | O Vypnuto                | > |

Po aktivaci dvoufázového ověření je třeba ještě vygenerovat pro program kMail 16 mistné heslo. Klikněte na Vyberte aplikaci, dále Jiné .. zde pojmenujte heslo (např. heslo pro kmail) a potvrďte klávesou VYGENEROVAT.

# ← Hesla aplikací

Hesla aplikací vám umožní přihlašovat se k účtu Google z aplikací v zařízeních, která nepodporují dvoufázové ověření. Heslo bude třeba zadat pouze jednou, takže si ho nemusíte pamatovat. Další informace

| Nemáte žádná hesla ap<br>Vyberte aplikaci a zaříz | likace.<br>ení, pro které chcete vy | generovat h | eslo aplikace. |
|---------------------------------------------------|-------------------------------------|-------------|----------------|
| Vyberte aplikaci                                  | Vyberte zařízení                    | ÷           |                |
| Pošta                                             | -                                   |             | 3.             |
| Kalendář                                          |                                     |             | VYGENEROVAT    |
| Kontakty                                          | -                                   |             |                |
| YouTube                                           |                                     |             |                |
| Jiné <i>(vlastní název)</i>                       |                                     |             |                |

Vygenerované heslo slouží pouze pro aplikace třetích stran, např pro program kMail. Tímto heslem se nelze přihlásit do Vašeho účtu. Složí pouze pro nastavení odesílání mailů z gmail.com.

### Bylo vygenerováno heslo aplikace

| Emai | 1                   |  |
|------|---------------------|--|
| se   | curesally@gmail.com |  |
| Pass | word                |  |
|      |                     |  |

| <b>TOTO JE UKÁZKA</b><br>Heslo aplikace pro zařízení                                                                                                |
|----------------------------------------------------------------------------------------------------|
| qlvf auhp wgal btvj                                                                                                    |
| Návod k použití                                                                                                    |
| V aplikaci nebo zařízení, které chcete nastavit<br>přejděte do nastavení účtu Google. Nahraďte<br>heslo výše zobrazeným heslem o délce 16<br>znaků. |
| Stejně jako běžné heslo, i toto heslo aplikace<br>vám poskytne neomezený přístup k účtu<br>Google, Toto heslo si nemusíte pamatovat                 |

Google. Toto hesio si nemusite pamatovat. Proto si jej nezapisujte, ani jej nikomu nesdělujte.

HOTOVO

Jestliže máte podezření, že toto heslo je zneužito, stačí jej vymazat a zadat si jiné. Takto zadané a používané heslo slouží proto, aby např. Vaše účetní mohla odesílat Vaším jménem (jménem firmy) poštu, ale aby nemohla Vaší poštu číst. Dříve se totiž do hesla zadávalo heslo Vašeho emailu.

| Goo | ogle Účet Q Prohledat d           | ičet Google                             |                           |   |
|-----|-----------------------------------|-----------------------------------------|---------------------------|---|
| ۲   | Přehled                           | Heslo aplikace bylo vytvořeno           | 15. 8. · Česko            | > |
| Ē   | Osobní údaje                      | Zkontrolovat bezpečnostní aktivitu (12) |                           |   |
| ۲   | Data a ochrana soukromi           |                                         |                           |   |
| ⋳   | Zabezpečení                       | Přihlášení do Googlu                    |                           |   |
| 0   | Lidé a sdílení                    |                                         |                           |   |
|     | Platby a předplatná               |                                         | **                        |   |
| i   | Informace                         | Heslo                                   | Naposledy změněno: 15. 8. | > |
|     | Dvoufázové ověření<br>je zapnuto  | Dvoufázové ověření                      | ✓ Zapnuto                 | > |
|     | Heslo Ize smazat<br>a zadat znova | Hesla aplikaci                          | 1 heslo                   | > |

V programu **kMail** kliknete na tlačítko **Nastavení** a heslo zapíšete do příslušného řádku.

Další nastavení: Odchozí pošta: **smtp.gmail.com** Odchozí e-mail: zde napíšete **Váš mail** z gmailu Jméno (firma): popis, který se zobrazí příjemci mailu Server požaduje ověření: určitě **zaškrtnout** Název účtu: stejný mail, jako odchozí e-mail Heslo: **heslo z googlu** (dříve se zde zadávalo heslo daného e-mailu) Zabezpečení připojení (SSL/TLS): určitě **zaškrtnout** Číslo portu: **587** 

| ® kMail (verze 3.0.0.0)                                                                              | Po vyplnění Odchozí                                                            |
|----------------------------------------------------------------------------------------------------|--------------------------------------------------------------------------------|
| Internet Možnosti Info                                                                               | e-mali vam tiacitko trosku<br>usnadní vyplnění daného                          |
| Odchozí pošta (SMTP) smtp.gmail.com<br>Odchozí e-mail muj.mail@gmail.com<br>Jméno (firma) moje firma | nastavení.<br>Dané nastavení lze navíc uložit<br>do <b>Seznamu nastavení</b> . |
| Server požaduje ověření                                                                              |                                                                                |
| Název účtu muj.mail@gmail.com                                                                        |                                                                                |
| Heslo qlvfauhpwgalbtvj 🔫 💮 💿                                                                         |                                                                                |
| vygenerované heslo z google                                                                          |                                                                                |
| Tento server požaduje zabezpeční připojení (SSL / TLS)                                               |                                                                                |
| Číslo portu odchozí pošty <mark>587</mark>                                                           |                                                                                |
| Počet opakování při neúspěchu 0                                                                      |                                                                                |
| Při chybě přenosu opakovat odeslání po [sec]                                                         |                                                                                |
|                                                                                                    |                                                                                |
| Popis pro uložení nastavení moje firma - gmail                                                       |                                                                                |
| Seznam nastavení Uložit Vybrat                                                                       |                                                                                |
|                                                                                                    |                                                                                |
|                                                                                                    |                                                                                |
| OK, použít nastavení Zpět                                                                            |                                                                                |
|                                                                                                    |                                                                                |

## 3.

Jestliže stále nelze odesílat maily (programem kMail) z <u>muj.mail@gmail.com</u>, je třeba doinstalovat rutinu **OpenSSL**, kterou naleznete v programu kMail v nabídce **Nastaveni** / **Možnosti**. Po instalaci Vás Open SSL vyzve na zaplacení symbolické částky za používání dané rutiny. Nemusíte platit nic, je to čistě dobrovolný dar.

#### 4.

Uzavřete programy a **restartujte počítač**. Tím se Open SSL aktivuje.

Poznámka na závěr: <u>muj.mail@gmail.com</u> neexistuje (možná ano), proto za muj.mail napíšete pochopitelně Váš mail.

#### www.kopr.cz